# **Release B - Build/Run**

This page describes how to get the release B version of Non-RT RIC up and running locally with two separate Near-RT RIC simulator docker containers providing OSC\_2.1.0 version of A1 interface.

All four components of the Non-RT RIC (from three different repos) run inside docker containers and communicate via a docker network. Details of the architecture can be found from Release B page.

- Project Requirements
- Build Code
  - Build nonrtric containers
    - Configure policy-agent
    - update policy-agent/Dockerfile:
    - ADD /config/application\_configuration.json /opt/app/policy-agent/data/application\_configuration.json\_example
    - ADD /config/application\_configuration.json /opt/app/policy-agent/data/application\_configuration.json
    - Build the code and create docker images
    - Build near-rt-ric-simulator container
      - Create docker image
    - Build NONRTRIC / A1 Policy control panel container
      - Verify controlpanel configuration
      - Build the code and create docker image
- Run A1 Controller Docker Container
  - Open Daylight GUI
- Run Near-RT RIC A1 Simulator Docker Containers
- Run Policy-agent Docker Container
  - policy-agent Swagger API
- Run Non-RT RIC Control Panel Docker Container
   Open NONRTRIC / A1 Policy Control Panel UI

# **Project Requirements**

- Java 11 (make sure that JAVA\_HOME environment variable points to correct Java version)
- Maven 3.6
- Docker and docker-compose (latest)

# **Build Code**

### **Build nonrtric containers**

- · Download the nonrtric repo (defaults to master branch):
- git clone "https://gerrit.o-ran-sc.org/r/nonrtric"

#### **Configure policy-agent**

To support local test with two separate Near-RT RIC simulator instances:

- create a new nonrtric/policy-agent/config/application\_configuration.json with the configuration below
- The controller hostname and port values come from and must match those defined in nonrtric/sdnc-a1-controller/oam/installation/src/main/yaml /docker-compose.yml
- any defined ric names must match the given docker container names in near-RT RIC simulator startup port is always the simulator's internal 8085

#### application\_configuration.yaml

```
{
   "config": {
      "//description": "Application configuration",
      "controller": [
         {
            "name": "controller1",
            "baseUrl": "http://al-controller-container:8181",
            "userName": "admin",
            "password": "Kp8bJ4SXszMOWXlhak3eHlcse2gAw84vaoGGmJvUy2U"
         }
      ],
      "ric": [
         {
            "name": "ricl",
            "baseUrl": "http://ric1:8085/",
            "controller": "controller1",
            "managedElementIds": [
               "kista_1",
               "kista_2"
            ]
         },
                  {
            "name": "ric2",
            "baseUrl": "http://ric2:8085/",
            "controller": "controller1",
            "managedElementIds": [
               "kista_3",
               "kista_4"
            ]
        }
     ]
  }
}
```

#### update policy-agent/Dockerfile:

ADD /config/application\_configuration.json /opt/app/policy-agent/data/application\_configuration.json\_example

to

ADD /config/application\_configuration.json /opt/app/policy-agent/data/application\_configuration.json

#### Build the code and create docker images

To build docker images of sdnc-a1-controller and policy-agent:

```
cd nonrtric
mvn clean install -Dmaven.test.skip=true
```

### Build near-rt-ric-simulator container

Download the near-rt-ric-simulator repo (defaults to master branch):

```
git clone "https://gerrit.o-ran-sc.org/r/sim/al-interface"
```

#### Create docker image

To create docker image near-rt-ric-simulator (note that the given image name must match the name given in docker startup later):

```
cd al-interface/near-rt-ric-simulator docker build -t near-rt-ric-simulator:latest .
```

### **Build NONRTRIC / A1 Policy control panel container**

Download the nonrtric repo (defaults to master branch):

git clone "https://gerrit.o-ran-sc.org/r/portal/nonrtric-controlpanel"

#### Verify controlpanel configuration

A Note that nonrtric-controlpanel/webapp-backend/src/main/resources/application.properties default property value policycontroller.url.prefix = h ttp://policy-agent-container:8081 assumes that policy agent is started with name policy-agent-container and exposes port 8081 (as is done below)!

#### Build the code and create docker image

```
cd nonrtric-controlpanel
mvn clean install -Dmaven.test.skip=true
```

# Run A1 Controller Docker Container

- A1 Controller must be started first to set up docker network
  Change directory: cd nonrtric/sdnc-al-controller/oam/installation/src/main/yaml
- Run docker container using the command below docker-compose up al-controller
  - the container is ready once message "Healthcheck Passed in XX seconds." appears
  - note that certificate-related errors "cp: can't stat '/opt/opendaylight/current/certs/\*': No such file or directory" and "Error: File not found in path entered" can be ignored
- The Karaf logs of A1 controller can be followed e.g. by using command

docker exec al-controller-container sh -c "tail -f /opt/opendaylight/data/log/karaf.log"

### **Open Daylight GUI**

 For troubleshooting/verification purposes the Open Daylight GUI can be accessed by pointing web-browser to this URL: http://localhost:8282/apidoc/explorer/index.html
 Username/password: admin/Kp8bJ4SXszM0WXIhak3eHIcse2gAw84vaoGGmJvUy2U

# Run Near-RT RIC A1 Simulator Docker Containers

 Start docker containers for each ric defined in nonrtric/policy-agent/config/application\_configuration.json in previous steps (in this example for ric1 and ric2) and providing A1 interface version OSC\_2.1.0 with the following commands::

```
docker run -p 8085:8085 -p 8185:8185 -e A1_VERSION=OSC_2.1.0 -e ALLOW_HTTP=true --network=nonrtric-docker-
net --name=ric1 near-rt-ric-simulator:latest
docker run -p 8086:8085 -p 8185:8185 -e A1_VERSION=OSC_2.1.0 -e ALLOW_HTTP=true --network=nonrtric-docker-
net --name=ric2 near-rt-ric-simulator:latest
```

- Change directory: cd al-interface/near-rt-ric-simulator/test/OSC\_2.1.0/jsonfiles
- Put an example policy\_type into the started near-rt-ric-simulator instances by running these curl commands (in this example to ric1 exposed to port 8085 and ric2 exposed to port 8086):

```
curl -X PUT -v "http://localhost:8085/al-p/policytypes/123" -H "accept: application/json" \
    -H "Content-Type: application/json" --data-binary @pt1.json
curl -X PUT -v "http://localhost:8086/al-p/policytypes/123" -H "accept: application/json" \
    -H "Content-Type: application/json" --data-binary @pt1.json
```

# Run Policy-agent Docker Container

- Run docker container using this command once A1 Controller and simulators have been fully started: docker run -p 8081:8081 --network=nonrtric-docker-net --name=policy-agent-container o-ran-sc/nonrtricpolicy-agent:2.0.0-SNAPSHOT
- · Once policy-agent is up and running, it establishes connections to all configured Near-RT RICs
- (Note: In Bronze Maintenance veriosn it will be possible to point docker to use a different configuration file than the version included inside the container - e.g. to add additional near-RT-RICs)
- If policy-agent-container is configured to log at DEBUG level, the following logs should appear to log to show that connection to the configured RICs has been established successfully via A1 Controller.

### SDNC A1 Client

```
$ docker logs policy-agent-container | grep "protocol version"
2020-04-17 11:10:11.357 DEBUG 1 --- [or-http-epoll-1] o.o.policyagent.clients.AlClientFactory : Established
protocol version:SDNC_OSC_OSC_V1 for Ric: ric1
2020-04-17 11:10:11.387 DEBUG 1 --- [or-http-epoll-1] o.o.policyagent.clients.AlClientFactory : Established
protocol version:SDNC_OSC_OSC_V1 for Ric: ric2
```

## policy-agent Swagger API

For troubleshooting/verification purposes you can view/access the policy-agent swagger API from url: http://localhost:8081/swagger-ui.html

# Run Non-RT RIC Control Panel Docker Container

Run docker container using this command:

docker run -p 8080:8080 --network=nonrtric-docker-net o-ran-sc/nonrtric-controlpanel:2.0.0-SNAPSHOT

### **Open NONRTRIC / A1 Policy Control Panel UI**

Dashboard UI can be accessed by pointing the web-browser to this URL:

http://localhost:8080/